# 毕业及实践环节考核管理系统 考生使用手册

| 2.详细功能使用说明1    |
|----------------|
| 2.1 考生登录1      |
| 2.2 在线缴费       |
| 2.3 提交报告12     |
| 2.4 找回密码14     |
| 2.5 技术服务联系方式15 |

## 1.系统概述

适用对象:学生

"毕业及实践环节考核管理系统"主要为考生提供在线缴费、在线提交毕业论文 等功能。

### 2.详细功能使用说明

#### 2.1 考生登录

第一步:打开齐鲁师范学院继续教育学院网址: <u>http://qlsfzk.sdcen.cn</u> (建 议学生使用谷歌、火狐、IE9 以上浏览器使用平台),点击并进入"毕业及实践 环节考核管理系统"。

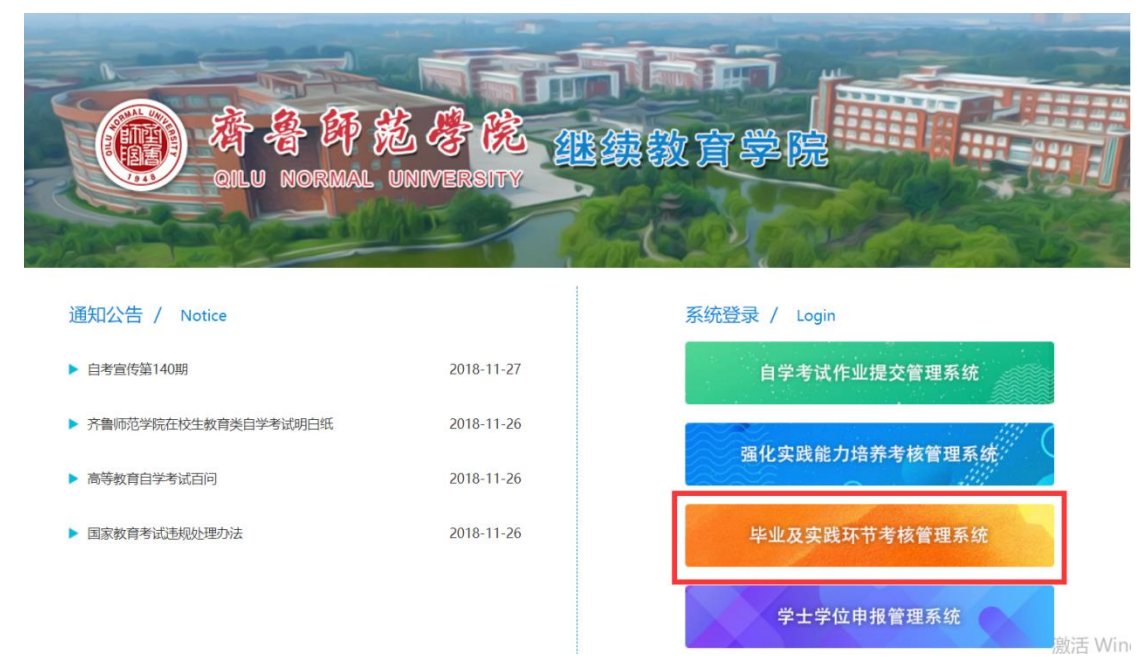

第二步:输入学生用户名和密码。用户名为考生准考证号,首次登录密码默认为 123456。考虑到账号安全,登录后考生自行修改密码。

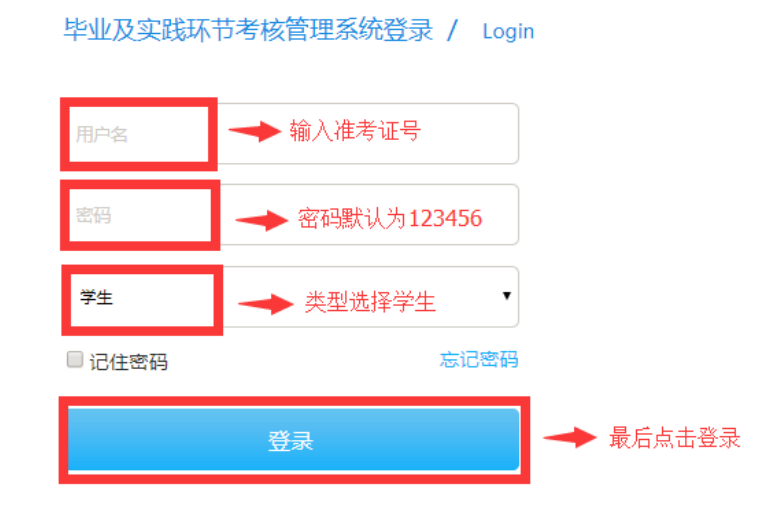

第三步:登录成功,点击"学生空间"进入学生空间首页,确认个人信息、填写 "通讯地址"并绑定手机号进行实名验证。

|        | 通知公告 |                                          |
|--------|------|------------------------------------------|
| ① 通知公告 | 序号标题 | 身份信息确认                                   |
| ※ 个人信息 |      | 准考证号:                                    |
| ■ 我要缴费 |      | <b>专业:</b> 学前教育(本)<br><b>市地:</b> 烟台市     |
|        |      | <b>通讯地址:</b> 山东省                         |
|        |      | 联系电话: 1 55 <u>发送验证码</u><br>验证码: 256931   |
|        |      | →2.填写手机号获取短信<br>验证码,进行身份实名<br>验证<br>确认信息 |
|        |      |                                          |

第四步:确认信息后,点击【个人信息】栏目,可以修改通讯地址、手机号和登录密码。

| <u>血</u> 毕业及实践环节考核                                                          | 基本信息 账号安全                                                                                             |
|-----------------------------------------------------------------------------|----------------------------------------------------------------------------------------------------|
| <ul> <li>通知公告</li> <li>○、 个人信息</li> <li>○、 我要缴费</li> <li>○、 提応报告</li> </ul> | 姓名:     八山へへ       准考证号:        专业:     学前教育       市地:     青岛市       通讯地址:     山东省       联系电话:     15 |
|                                                                             | <u>修改信息</u> ▲ 点击可以修改通讯地址和手机号<br>基本信息 账号安全 ▲ 修改登录密码                                                    |
|                                                                             | 请输入原始密码:<br>请输入新密码:                                                                                   |
| <ul> <li>八 个人信息     <li>□ 我要缴费     <li>∑ 提交报告</li> </li></li></ul>          | 确认                                                                                                    |

#### 2.2 在线缴费

点击"我要缴费"页面,页面显示的是报考的课程、缴费金额和缴费状态,尚未 缴费的学生点击"生成订单"按钮,进入支付页面。具体缴费操作步骤如下: 第一步:进入"我要缴费"页面,点击"生成订单"按钮。

| <b>血</b> 毕业及实践环节考核 | 缴费目录  | 费用明细                    |                         |      |
|--------------------|-------|-------------------------|-------------------------|------|
|                    | 缴费时间: | 2018-01-04 — 2018-08-31 |                         |      |
| ○ 通知公告             | 序号    | 科目名称                    | 缴费金额                    | 缴费状态 |
|                    | 1     | 幼儿教师教研指导                | 80.0                    | 未交费  |
| <b>兴 个人信</b> 息     |       | <b>费用总计:</b> ¥80.0      | <b>待缴费用总计:</b><br>¥80.0 |      |
| □ 我要缴费             |       | 生成订单                    | ★ 点击生成缴费认               | 丁单   |

第二步:确认缴费金额无误后,点击"确定"按钮。

|       | <b>&amp;实践</b> 环节考核 | 缴费目录<br><b>缴费时间</b> : | <b>费用明细</b><br>2018-01-04 — 2018-08-31 |         |      |
|-------|---------------------|-----------------------|----------------------------------------|---------|------|
| ∩ i   | 通知公告                | 序号                    | 科目名称                                   | 缴费金额    | 缴费状态 |
|       |                     | 1                     | 幼儿教师教研指导                               | 80.0    | 未交费  |
| 19. v | 个人信息                |                       | 提示                                     | •       | •    |
|       | 我要缴费                |                       |                                        |         |      |
|       |                     |                       | ၇ 订单生成成功,点击确定请去支付                      |         |      |
|       |                     |                       | 点击"确定"                                 | 后进入支付页面 |      |
|       |                     |                       |                                        |         |      |
|       |                     |                       |                                        | 确定取消    |      |

第三步:进入支付页面。平台提供中国银行卡支付、网银支付、非中行卡支付三 种支付方式,学生可以根据自身情况进行选择。

1

| 我的订单                       | 第一步 选择支付方 | it 🔪    | 第二步 登录     | >      | 第三步 选择支付卡  | $\geq$ | 第四步 确认支 |
|----------------------------|-----------|---------|------------|--------|------------|--------|---------|
| <b>订单总额</b> : 人民币元         |           |         |            |        |            | _ /    |         |
| <b>商户名称</b> : 山东和学教育科技有限公司 | 4         | 甲银快付    |            |        |            |        |         |
| 订单号: 1712151147304400014   | Finish F  | 要持有中行银行 | 卡和开卡预留的手机号 | 码,无需开通 | 网银,即可使用中银快 | :付。    | -       |
| <b>订单日期</b> : 2017/12/15   |           |         |            |        |            |        |         |
| 订单说明:                      |           | 调支付     |            |        |            |        |         |
|                            |           | 引起又行    | 携带安全认证工具,即 | 可使用网银支 | 付。         |        |         |
|                            |           |         |            |        |            |        |         |
|                            |           |         |            |        |            |        |         |
|                            | - A AND - | トウィートナト |            |        |            |        |         |

三种支付方式具体操作如下:

(1) 中银快付:

▲ 中国銀行 中银快付

第一步:点击"中银快付",输入中国银行卡号、手机号码后四位、验证码。

| BANK OF CHINA              |                                                                                                    |                                                                                                    |
|----------------------------|----------------------------------------------------------------------------------------------------|----------------------------------------------------------------------------------------------------|
| <b>浅</b> 我的订单              | 第一步 选择支付方式 第二步 登录                                                                                                    | 第三步 开题中眼快付 第四步 确认支付                                                                                                   |
| 订单总额: ,                    | 提示说明:首次使用本机登录时,请先下载并安装 Windows 或 Mac                                                                                                    | "安全控件",并重启浏览器。                                                                                                    |
| <b>商户名称</b> : 山东和学教育科技有限公司 | * 支付卡号/支付卡别名:<br>* 手机号码后四位:                                                                                                    | 请输入您的银子卡号<br>————————————————————————————————————                                                                     |
| 订单号: 1712151147304400014   | * 验证码:                                                                                                    | € 𝒫 4 ↓ 看不清验证码?                                                                                                    |
| <b>订单日期</b> : 2017/12/15   |                                                                                                    |                                                                                                    |
| 订单说明:                      | +明定 1                                                                                                    | 返回軍选交付力式                                                                                                    |
|                            |                                                                                                    |                                                                                                    |
|                            | <ol> <li>若怨未在我行预留手机号,或更换过手机号,请前往我行网点补</li> <li>您在该商户可用于支付的卡类型和单笔积额如下:长塚电子借记<br/>1,000.00元,这每日累计最多可支付5,000.00元。</li> <li>我行中银代社要用于限上/感支付,幼年大额支付需求,请侵<br/>4. 您正在进行网络支付交易,为保护您的资金安全,请认真核对支</li> </ol> | Arx或更新个人账户信息中的手机号。<br>3卡单笔限额1,000.00元,长城信用卡单笔限额1,000.00元,中报信用卡单笔限额<br>用网银支付,如忽尚未开通中行网银,请到就近的我行任意网点完成开通。<br>2题信息,诸防既诈。 |

第二步:如果之前银行卡没有开通中银快付,根据系统提示开通中银快付(预留 信息可随便填写)。

| 第一步 选择支付方式 | 第二步 登录      | 第=步 开                                                                                                    | ······································ |
|------------|-------------|----------------------------------------------------------------------------------------------------|----------------------------------------|
|            |             |                                                                                                    |                                        |
|            | 您的该银行卡尚未开   | T涌中银快付,请开诵并支付本笔订!                                                                                                    | <u> </u>                               |
|            | ✔ 我已阅读并同意协  | 议内容《中国银行开通中银快付协议                                                                                                    | <u> </u>                               |
|            |             |                                                                                                    |                                        |
|            | 支付卡号:       | 6216*****3579                                                                                                    | 同意开通中银快付,并按照                           |
|            | 卡类型:        | 长城电子借记卡                                                                                                    | 页面提示填写相关信息。                            |
|            | 手机号码:       | 130****6946                                                                                                    |                                        |
|            | * 预留信息:     |                                                                                                    |                                        |
|            |             | 您可在此设置您的预留信息,以识                                                                                                    | 别假冒閒站,最多可输入30个汉字                       |
|            | * 客户姓名:     |                                                                                                    |                                        |
|            | * 证件类型:     | 居民身份证                                                                                                    | <b>•</b>                               |
|            | * 证件号码:     |                                                                                                    |                                        |
|            | * 法统计手机大早和, |                                                                                                    | 877                                    |
|            | 相相/二十九次初时:  |                                                                                                    |                                        |
|            |             | <ol> <li>「「「□」」「「□」」「「□」」」「「□」」」「「□」」」「「□」」」」「「□」」」」</li> <li>「□」」「□」」「□」」」」</li> <li>「□」」「□」」」」</li> <li>「□」」「□」」」</li> <li>「□」」「□」」」</li> <li>「□」」「□」」」</li> <li>「□」」「□」」」</li> <li>「□」」「□」」」</li> <li>「□」」」</li> <li>「□」」「□」」」</li> <li>「□」」「□」」」</li> <li>「□」」」</li> <li>「□」」」</li> <li>「□」」」</li> <li>「□」」」</li> <li>「□」」</li> <li>「□」」</li> <li>□」」</li> <li>□」」</li></ol> | 18大取子加父笏响短后。<br>1. 请确保手机处于正常状态。        |

第三步:开通中银快付后输入银行卡密码,确定付款。

| 第一步 选择支付方式 | 第二: | 步 登录     |                   | 第三步 开通中         | 银快付  |          | 第四步 确认支付 |  |
|------------|-----|----------|-------------------|-----------------|------|----------|----------|--|
|            |     |          |                   |                 |      |          |          |  |
|            |     | 以下是您的    | 个人信息及支付信息,        | 请确认:            |      |          |          |  |
|            |     | 客户姓名:    |                   |                 |      |          |          |  |
|            |     | 支付卡号:    |                   |                 |      |          |          |  |
|            |     | 卡类型:     | 长城电子借记卡           |                 |      |          |          |  |
|            |     | 手机号码:    | 130****6946       |                 |      |          |          |  |
|            |     | * 银行卡密码: | •••••             |                 | ]    | 输入银行卡密码, | ,点击"确定"  |  |
|            |     |          | OTTAX - TOPATTWAX | 20 <del>0</del> | -    |          |          |  |
|            |     | 备忘信息:    | 自定义               | *               |      |          |          |  |
|            |     | 请输入:     |                   |                 | 非必填项 |          |          |  |
|            |     |          |                   |                 |      |          |          |  |
|            |     | 确定       | 返回重选支付方式          | t               |      |          |          |  |
|            |     |          |                   | _               |      |          |          |  |

第四步:确认付款后,如果进入到下图的页面即表示支付成功,点击"返回商户" 支付完成。

| M银文们<br>BANK OF CHINA |                          |                                              |
|-----------------------|--------------------------|----------------------------------------------|
| <b>我的订单</b>           | <b>支付成功</b><br>您的支付值思如下: | < 支付成功 / □□□□□□□□□□□□□□□□□□□□□□□□□□□□□□□□□□□ |
| 订单总额: 0.01 人民币元       |                          |                                              |
| 高户名称: 网上支付到过高户2       |                          | 订单号: signz8wl1wl                             |
| 订单号: signz8w11w1      |                          | 订加日期: 2011/06/01                             |
| 订单日期: 2011/06/01      |                          | 開戸名称: 與上交付前近開戸2                              |
| 订单说明: buy goods       |                          | い車は服: 0.01 人民(わた)                            |
|                       |                          | ************************************         |
|                       |                          | 账户则名:长城电子信记卡                                 |
|                       |                          | 账户典型:长端电子借记卡                                 |
|                       |                          | 专行会题: 0.01 人民不平                              |

(2) 中国银行网银支付

X

第一步:点击"网银支付"方式,输入网银用户名、网银密码。

| <u>我的</u> 订里             | 第一步 选择支付方式 第二步 登录 第三步 选择支付卡 第四步 确认支付                                                                                                    |
|--------------------------|----------------------------------------------------------------------------------------------------|
| <b>订单总额:</b> 元           | 提示说明:首次使用本机登录时, <del>请先下载并交装 Windows 或 Mac "安全钟件",并重启刘愤器。</del>                                                                                                    |
| 商户名称: 山东和学教育科技有限公司       | * 网眼用户名:                                                                                                    |
| 订单号: 1712151152596400015 | · · · · · · · · · · · · · · · · · · ·                                                                                                    |
| <b>订单日期:</b> 2017/12/15  |                                                                                                    |
| 订单说明: 1                  |                                                                                                    |
| 二步: 勾洗同意协议               | 設住政制一切用了交付近下英型和中華機酸級は「、制一元計留に下単毛機酸3,000.00元」、制一元計度以上下単毛機酸3,000.00元。制一元計成12下単<br>電器 載500.00元。<br>1. 付款账户为您在网上银行中设置的用于电子支付的账户,仅可使用信用卡账户进行分期付款。<br>2. 如有需要,您可以管录中国银行网上银行,重新设置支付账户、调整支付交易限额或值询支付交易记录。<br>3. 中国银行仅在协议范围内提供支付服务,不介入买方、卖方、其他支付服务提供商之间的任何纠纷。<br>2. 内容。。 |
| 手操作流程                    |                                                                                                    |
| 点击勾选同意协议内容               | <text><text><text><text><text><text><text><text><text></text></text></text></text></text></text></text></text></text>                                                                                                    |
|                          | 建筑 道派重改文付方式                                                                                                    |

第三步:选择要开通的银行卡账户。 新手操作流程 DANK OF CHINA 网银支付 您尚未开通电子支付,请按以下步骤开通电子支付并完成本笔订单的支付 **我的订单** 设置"电子支付"功能! 订单总额: 0.01 人民币元 您的预留信息为: 2345678i9o0p 商户名称: 同上支付则试商户2 1.请选择需要开通"电子支付"功能的银行卡(必选) 订单号: signz8w11w1 所户名称
回 信用卡三十八 845 订仲日期: 2011/06/01 4563\*\*\*\*\*1140 选择要开通的银行卡账户、 6250\*\*\*\*\*\*0630 凹 信用卡三十八 订单说明: buy goods 6013\*\*\*\*\*3225 四 信用卡三十八 设定每日限额、选择安全工具 2.请设定"电子支付"限额(人民币元)(必填) **最高級日积累限額-50 000.00** 客户自设每日限额: 50,000.00 兼第臺憲際額:47.000.00 3.请选择是否开通"电子支付短信提醒" 忽尚未开通"中银e信",不能定制此服务。完成"电子支付"服务开通信,忽可以进入"中银e信"功能,开通并定制恒关服务。 请选择安全工具: • 动态口令+手机交易码 **送回重**运支付方式 您开通电子支付印刷后,可在此论设置的支付银行卡中运择一张完成订单支付。
 您完成支付银行卡。每日累计常规,但应该需要的设置后,应需查询,传改成实际,调整是个人网感进行操作。
 您的回题卡提斯中中的长袖套形眼行卡。中愿虽知眼行卡印表和银行卡的司公署为风下支付第户。 0.0

第四步:输入手机交易码,动态口令。

| EMITM          |        | 您尚未开通电子支付,请按以下步骤开通                  | 电子支付并完成本笔订单的支付             |                                    |  |  |  |
|----------------|--------|-------------------------------------|----------------------------|------------------------------------|--|--|--|
| THE PLEY LY MA |        |                                     | 喻认"电子支付"设置                 | <b>供意</b> .                        |  |  |  |
| 订单总额: 0.01,    | 人民币元   | 地的問題信息为: 23456789900g               |                            |                                    |  |  |  |
| 商户名称: 网上5      | 时间试算户2 | destruction to the second second by |                            |                                    |  |  |  |
| 订单号: signzi    | 8w11w1 | 已设置"电子支付"功能的银行卡                     |                            |                                    |  |  |  |
| 订单日期: 2011/    | 06/01  | 新产名称 御用上二十八                         | 账号                         | 第二英型                               |  |  |  |
| 订单说明: buy g    | oods   | "电子支付" 閱讀(人民币元)                     | 4,000 2,000                | 2010 P                             |  |  |  |
|                |        | 景泰報日紀堂院録:50 000.00                  | 客户自设每日開整:50,000.00         | 建苯酚亚丙醇 47 000.00                   |  |  |  |
|                |        | "由子去付给给提醒"                          |                            |                                    |  |  |  |
|                |        | *6.J X.IJALINGERE<br>営業未开書 *3       | 中很e信",不能定制比服务。完成"电子支付"服务开通 | 后,您可以进入"中很e信"动船,开遍并定制相关报务。         |  |  |  |
|                | 输入手    | 机交易码、动态口令                           | 請違入手机交易份:                  | 码<br>20次半机交易码低值。<br>高,请确保手机处于正常状态。 |  |  |  |

第五步:选择付款的账户

| 我的订单                   | 第一步 选择支付方式 第二步 登录 第三步 选择支付卡 第四步 响认支付                                                                                                    |
|------------------------|----------------------------------------------------------------------------------------------------|
| <b>订单总额:</b> 0.01 人民币元 | 轉取的於爾 动的探醒库思为: 2345678i9e0p                                                                                                    |
| 商户名称: 网上支付影试商户2        | 请依本上述信息与您在我行员上很行中预留的欢迎信息一款。以遥到把冒网站。                                                                                                    |
| 订单号: signz8w11w1       |                                                                                                    |
| 订单日期: 2011/06/01       | 透明的歌歌户: 演造編 ご 洗择付款账户                                                                                                    |
| 订单说明: buy goods        | 不限属产新建改的支付第户类型有新不同,此此仅到于您的同上支付除                                                                                                    |
|                        | 请选择安全工具: ※ 动参口や+手机交易得                                                                                                    |
|                        | 検互 返回憲法文付方式                                                                                                    |
|                        | 総在は町中可用于支付約+純型和単級振動如下:町户允许借ごキ 単磁振動80000000.00、町户允许推送ごキ 単磁振動80000000.00、町户允许低ごキ 単磁振動<br>80000000.0.<br>1.付款低户均容在現上銀行中设置的用于电子支付的账户,仅可使用值用牛販户进行分期付款。<br>2.如有電景,忽可以登録中電银行用上銀行,重新企業支付指令,调整支付方見用意成重加支付及目流。<br>3.中国銀行在方向公司期间通常分相差,不入支方,支方,指考试会利用電之間的任何以後。 |

第六步:再次输入手机交易码、动态口令。

| <b>订单总摄:</b> 0.01 人民币元 |                |              |                          |  |  |
|------------------------|----------------|--------------|--------------------------|--|--|
|                        | 以下是您的支付信息,请确认: |              |                          |  |  |
| <b>商户名称:</b> 网上支付到试商户2 |                |              |                          |  |  |
| 订单号: signz8wl1wl       |                | 订单号          | signz8w11w1              |  |  |
| 订单日期: 2011/06/01       |                | り半口射         | 2011/00/01<br>図 F专計部は専力2 |  |  |
| 订单说明: buy goods        |                | 订单总额         | 0.01 人民币元                |  |  |
|                        |                | 订单说明         | buy goods                |  |  |
|                        |                | 支付账号         | 4563*****1140            |  |  |
|                        |                | 账户别名         | 长城电子信记卡                  |  |  |
|                        |                | 账户类型         | 长城电子信记卡                  |  |  |
|                        |                | 支付金額         | 0.01 人民币元                |  |  |
|                        |                | 死户类型<br>支付金額 | 长城电子信记卡<br>0.01 人民币元     |  |  |

第七步:确认付款后,如果进入到下图的页面即表示支付成功,点击"返回商户" 支付完成。

| 我的订单                   | 交付成功<br>您的支付信息如下: | < 支付成功 / ■■■■■■■■■■■■■■■■■■■■■■■■■■■■■■■■■■■ |
|------------------------|-------------------|----------------------------------------------|
| <b>订单总额:</b> 0.01 人民币元 |                   |                                              |
| 商户名称: 网上支付测试商户2        |                   | 订单号: signz8w11w1                             |
| 订单号: signz8w11w1       |                   | 5]第日期: 2011/06/01                            |
| 订单日期: 2011/06/01       |                   | 周广西称: 阿上支付前低周广2                              |
| 订单说明: buy goods        |                   | STANDER: Dur Alertot                         |
|                        |                   | 文付账号: 4563*****1140                          |
|                        |                   | 账户别名: 长城电子借记卡                                |
|                        |                   | 账户模型: 长端电子信记卡                                |
|                        |                   | 现尸灵型: 长端电子信记卡                                |

(3) 非中行卡支付: 付款方式有直接付款和登录付款两种方式。

| 订单金 | 全额: 1444136948                | 商户名称:山东和学教育科技有限公司 订单详情[+]            |
|-----|-------------------------------|--------------------------------------|
|     |                               | 请您在2017/12/15 12:22:59前完成支付,以免商户订单失效 |
| Г   | 直接付款                          | 登录付款                                 |
|     | 1. 输入卡号 ⇒ 2. 输入验证信息 ⇒ 3. 完成支付 | 用户名: 平机马/邮箱/自定义用户名 快速注册              |
|     | 信用卡/储蓄卡/中银通卡                  | 密 码: 请点此安装 忘记密码?                     |
|     | 下一步 新手操作演示 0                  | 登录付款 新手操作演示 •                        |

① 直接付款方式:

第一步:输入准确的银行卡卡号(非中国银行卡都可以),再点击下一步。

| 订单金额: 0.10 元    | 订单编号: 1462522861 | 商户名称:山东和学教育科技有限公司 订单详情[+]              |
|-----------------|------------------|----------------------------------------|
|                 |                  | 🔮 请您在2018/06/06 09:10:15前完成支付,以免商户订单失t |
| 直接付款            |                  | 登录付款                                   |
| 1. 输入卡号 🄿 2. 输入 | 、验证信息 🔿 3.完成支付   | 用户名: 手机号/邮箱/自定义用户名 快速注册                |
| 信用卡/储蓄卡/中银通     | ★ 输入银行卡卡号        | 密码: 忘记密码?                              |
| 下一步             | 操作演示 0           | <b>登录付款</b> 新手操作演示 0.*                 |

第二步: 输入银行卡密码, 短信验证码。

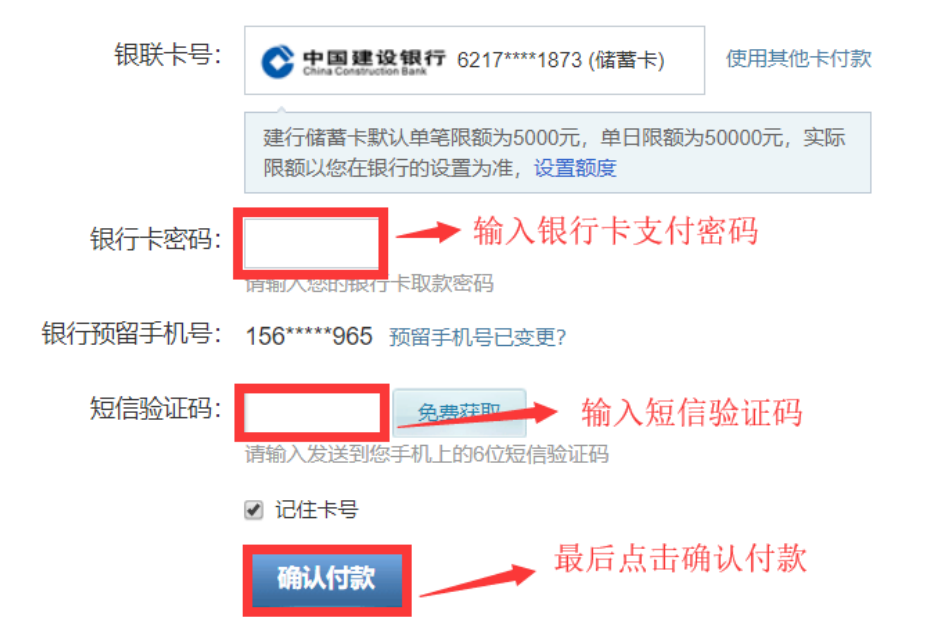

第三步:确认付款后,如果进入到下图的页面即表示支付成功,点击"返回商户"支付完成。

| <b></b> | 您已成功支付 <b>0.10</b> 元!                          |
|---------|------------------------------------------------|
|         | 为方便您查看商户订单状态,请点击 返回商户 → 此页面表示已经支付成功,点击"返回商户"即可 |
|         | 您还可以: 查询交易记录                                   |
|         | 1 为方便后续查询交易,建议留存该笔交易的商户订单号: 1462522861         |
|         |                                                |
|         | 【组联左查】 鱼麦硕取员含400万屮行足路                          |
|         | 点击査者活动详情                                       |
|         |                                                |

② 登录付款

第一步: 输入登录的用户名和密码。

| 直接付款                          | 输入登录的用户名 登录付款           |
|-------------------------------|-------------------------|
| 1. 输入卡号 → 2. 输入验证信息 → 3. 完成支付 | 用户名: 手机号/邮箱/自定义用户名 快速注册 |
| 信用卡/储蓄卡/中银通卡                  | 密码: 忘记恋码?               |
| 下一步 新手操作演示 0                  | 登录付款 输入登录密码<br>新手操作演示 • |

第二步:登录成功后,输入银行卡卡号。

| 订单金额: 0.10 元               | 订单编号: 1462524045        | 商户名称: 山东和学教育科技有限公司              | 订单详情[+]  |
|----------------------------|-------------------------|---------------------------------|----------|
|                            |                         | 🍨 请您在2018/06/06 09:41:41前完成支付,以 | 以免商户订单失效 |
| 请输入要付款的银联卡<br>信用卡/储蓄卡/中银通一 | 号:<br>▶ ● ● ● ◆ 輸入银行卡卡号 |                                 |          |
|                            | 付                       |                                 |          |

第三步: 输入银行卡密码、短信验证码。

| 银联卡号:    | ・             ・                                   |  |  |  |  |
|----------|---------------------------------------------------|--|--|--|--|
|          | 建行储蓄卡默认单笔限额为5000元,单日限额为50000元,实际限额以您在银行的设置为准,设置额度 |  |  |  |  |
| 银行卡密码:   | → 输入银行卡支付密码                                       |  |  |  |  |
| 银行预留手机号: | 156*****965 预留手机号已变更?                             |  |  |  |  |
| 短信验证码:   | <u>免费获</u> → 输入短信验证码<br>请输入发送到您手机上的6位短信验证码        |  |  |  |  |
|          | ☑ 记住卡号                                            |  |  |  |  |
|          | 确认付款 最后点击确认付款                                     |  |  |  |  |

第四步:确认付款后,如果进入到下图的页面即表示支付成功,点击"返回商户" 支付完成。

| د 🤝 | 您已成功支付 <b>0.10</b> 元!                          |
|-----|------------------------------------------------|
| \$  | 为方便您查看商户订单状态,请点击 返回商户 - 此页面表示已经支付成功,点击"返回商户"即可 |
| ť.  | 如此一时,一时,一时,一时,一时,一时,一时,一时,一时,一时,一时,一时,一时,一     |
|     | 为方便后续查询交易,建议留存该笔交易的商户订单号: 1462522861           |
|     |                                                |
|     | 【根联专享】免费领取最高100万出行保障 立即领取                      |
| 3   | 点击查看 活动详情                                      |

第五步:在"费用明细"中查看自己的缴费订单详情。缴费状态为"缴费成功"表示已支付成功,缴费状态为"订单已失效"表示缴费失败,缴费失败的重新点击生成订单进行缴费即可。

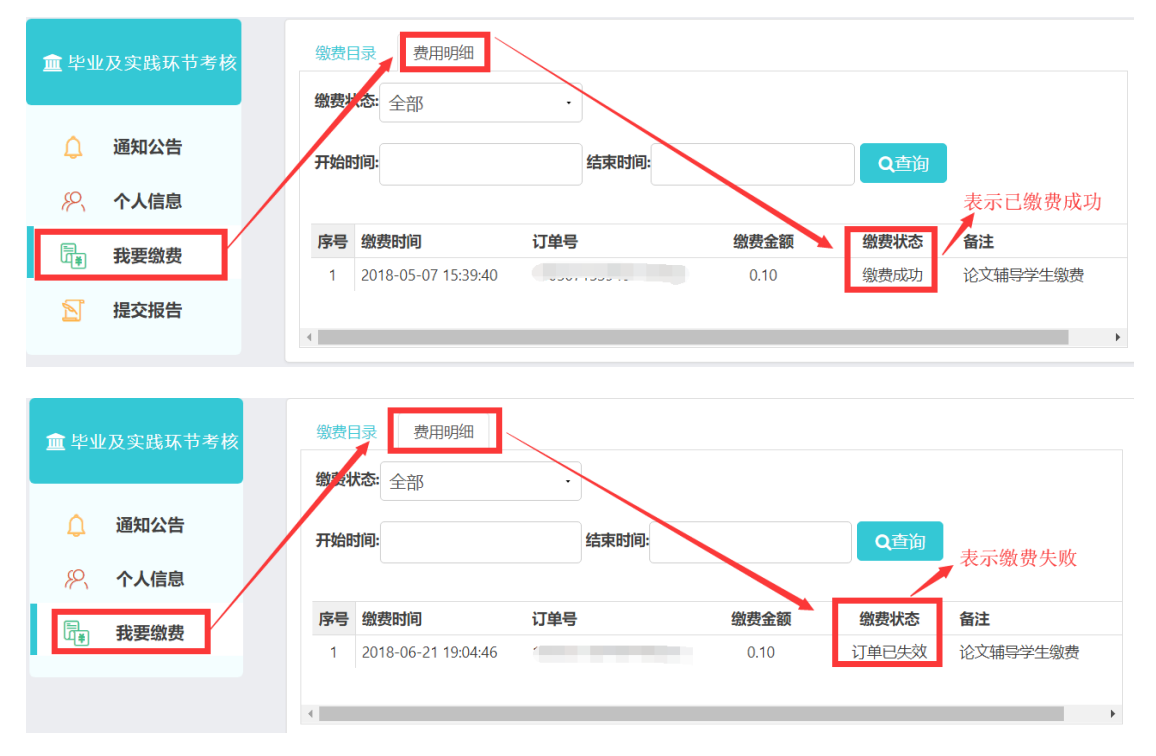

#### 2.3 提交报告

进入"提交报告"页面,在学校规定的时间内在线提交毕业论文。考生完成网上 缴费和提交毕业论文的任务后,要关注审核进展情况,如果发现报告因乱码等原 因被驳回,要马上重新提交。

第一步:点击页面右上方的按钮,按照学校要求提交毕业论文。

| 🏛 毕业及实践环节考核   | ✔提交报告 |       |    |      |    |      |
|---------------|-------|-------|----|------|----|------|
| _             | 课程 毕  | 业论文 🔻 |    |      |    | 提交论文 |
| 🔔 通知公告        | 提交时间  | 題目    | 字数 | 审核状态 | 详情 |      |
| <b>※</b> 个人信息 |       |       |    | 智无数据 |    |      |
| □ 我要缴费        |       |       |    |      |    |      |
| ☑ 提交报告        |       |       |    |      |    |      |
|               |       |       |    |      |    |      |

第二步:填写论文题目、字数,然后点击"选择文件"上传论文,最后点击"提 交"。(注意: 上传的文件只能是 word 格式)。

| ∕提交报告 |      |                      |            |           |      |
|-------|------|----------------------|------------|-----------|------|
| 课程 毕业 | 论文 🗸 |                      |            |           | 提交论文 |
| 提交时间  | 题目   | 字数                   | 审核状态       | 详情        |      |
|       |      | 提交报告                 |            |           |      |
|       |      | 题目: 毕业论文<br>字数: 3000 | → 1、填      | 写题目与字数    |      |
|       |      | 选择文件 毕业论文.           | doc 2、点t   | 击此处上传报告文件 |      |
|       |      | 3、最后点                | 击"提交" 🔶 提交 | 取消        |      |
|       |      |                      |            |           |      |
|       |      |                      |            |           |      |

第三步:提交成功后报告的审核状态为"等待审核"。

| 血毕业及实践环节考核 |      | ●提交报告            |      |      |      |      |
|------------|------|------------------|------|------|------|------|
|            |      | 课程   毕业论文 ▼      |      |      |      | 提交论文 |
| ۵          | 通知公告 | 提交时间             | 題目   | 字数   | 审核状态 | 详情   |
| <i>s</i> 2 | 个人信息 | 2019-01-16 14:32 | 毕业论文 | 3000 | 等待审核 | 查看   |
|            |      |                  |      |      |      |      |
| u[≇)       | 找要缴费 |                  |      |      |      |      |
| Ŋ          | 提交报告 |                  |      |      |      |      |
|            |      |                  |      |      |      |      |

第四步: 当审核状态为"审核通过"时,表示该报告已被评阅完毕。

| 提交论文 |
|------|
| 详情   |
| 查看   |
|      |
|      |
|      |
|      |
|      |

第五步:当审核状态为"审核驳回"时,请考生在规定的提交时间内重新提交报告。

| <b>血</b> 毕业及实践环节考核 |      | ✔提交报告            |      |              |                   |      |
|--------------------|------|------------------|------|--------------|-------------------|------|
|                    |      | 课程 毕业论文 ▼        |      |              |                   | 提交论文 |
| A                  | 通知公告 | 提交时间             | 题目   | 字数           | 审核状态              | 详情   |
| 0                  |      | 2019-01-16 14:32 | 毕业论文 | 3000         | 审核驳回              | 查看   |
| <i>W</i> .         | 个人信息 |                  |      |              |                   |      |
| ta<br>ta           | 我要缴费 |                  |      | 当审核状态为驳回时,在规 | ▶<br>定的时间内考生可重新提交 | で报告  |
| S                  | 提交报告 |                  |      |              |                   |      |
|                    |      |                  |      |              |                   |      |

### 2.4 找回密码

考生忘记密码后,可以通过准考证号和绑定的手机号重新设置登录密码。

第一步:考生打开齐鲁师范学院继续教育学院网址:<u>http://qlsfzk.sdcen.cn</u> (建议学生使用谷歌、火狐、IE9以上浏览器使用平台),点击并进入"毕业及 实践环节考核管理系统"。

| 이니U NORMAL            | 記 谷 院 (組)<br>UNIVERSITY | 建設賞学院<br>· · · · · · · · · · · · · · · · · · · |
|-----------------------|-------------------------|------------------------------------------------|
| 通知公告 / Notice         |                         | 系统登录 / Login                                   |
| ▶ 自考宣传第140期           | 2018-11-27              | 自学考试作业提交管理系统                                   |
| ▶ 齐鲁师范学院在校生教育类自学考试明白纸 | 2018-11-26              |                                                |
| ▶ 高等教育自学考试百问          | 2018-11-26              | <b>强化头</b> 成能力培养考核管理系统                         |
| ▶ 国家教育考试违规处理力法        | 2018-11-26              | 毕业及实践环节考核管理系统                                  |
|                       |                         | 学士学位申报管理系统                                     |

第二步: 点击"忘记密码"按钮,填写准考证号、手机号、验证码,输入新密码、确认密码,最后点击"重置密码"按钮,重置后使用新密码登录系统。

| 毕业及实践环节考核管理系统资 | 登录 / Logi | n                |
|----------------|-----------|------------------|
| 用户名            |           |                  |
| 密码             |           |                  |
| 学生             | •         |                  |
| □记住密码          | 忘记密码      | → 点击"忘记密码"<br>按钮 |
| 登录             |           |                  |

找回密码 / Retrieve The Password

| 请填写准考证号 |                   |
|---------|-------------------|
| 手机号     | 发送验证码             |
| 验证码     |                   |
| 新密码     | 按照要求填写信息后点击"重置密码" |
| 确认密码    | 按钮,重直密码后即可使用新密码登录 |
|         | 重置密码              |

### 2.5 技术服务联系方式

考生在使用"毕业及实践环节考核管理系统"过程中有任何问题请拨 打电话 0532—86993692。